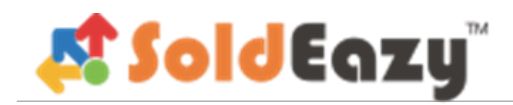

# SKU Master & Stock Level

## SKU 主目錄及庫存管理

用戶可以在 Soldeazy 輸入不同的 SKU 資料作庫存管理或產品資料管理

- 1. 如何單項新增 SKU 資料到 Soldeazy?
- 2. 如何批量新增 SKU 資料到 Soldeazy?
- 3. 如何建立倉庫資料?
- 4. 如何單項上傳庫存資料?
- 5. 如何批量上傳庫存資料?

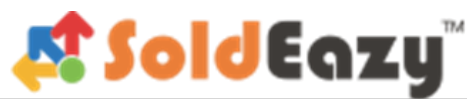

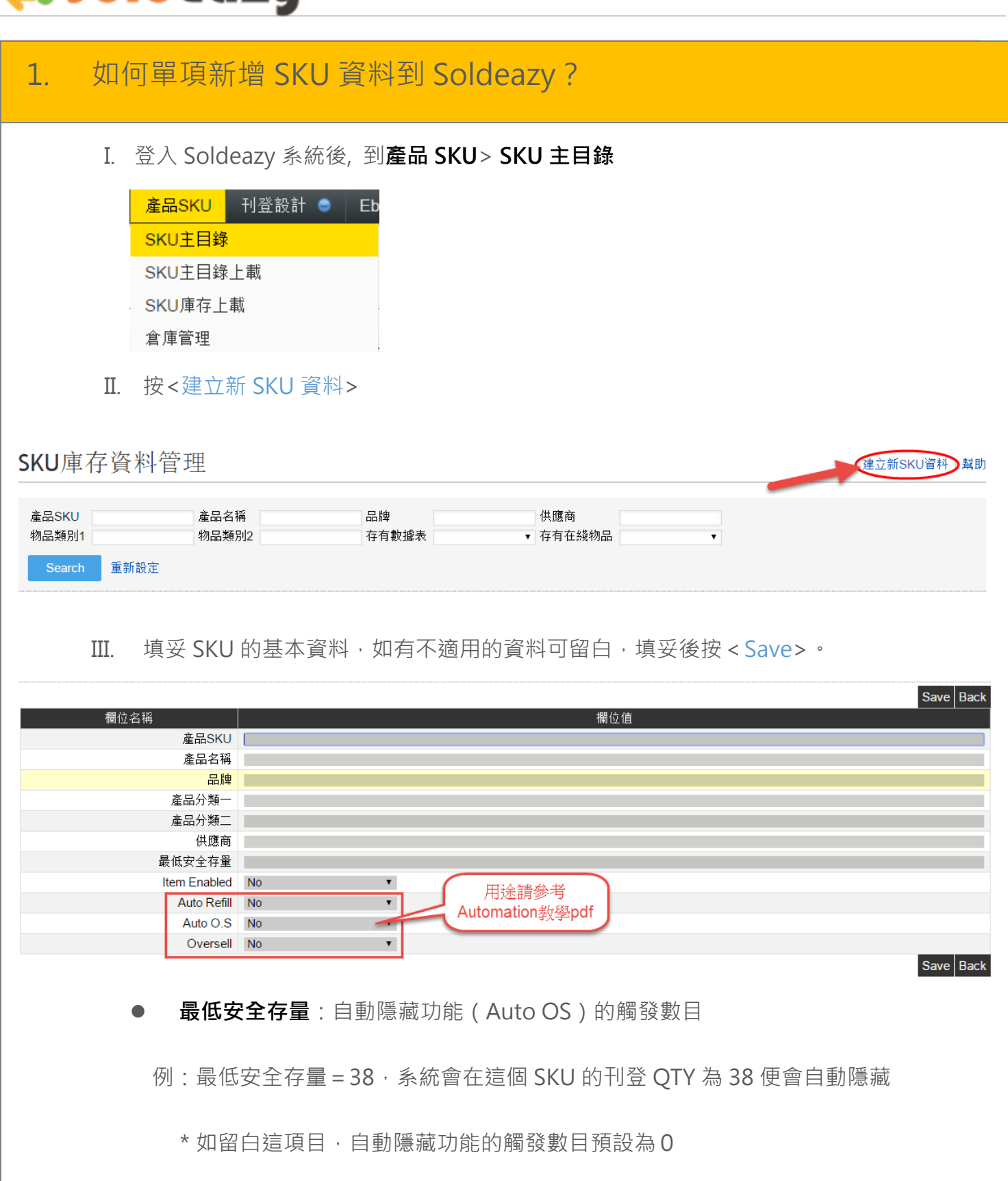

- Item Enabled:系統可否允許使用這 SKU(建議設定為 Yes)
- IV. 完成後可以看到資料儲存了

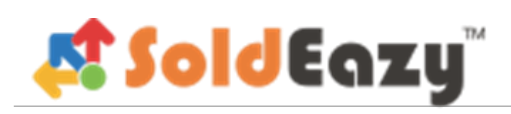

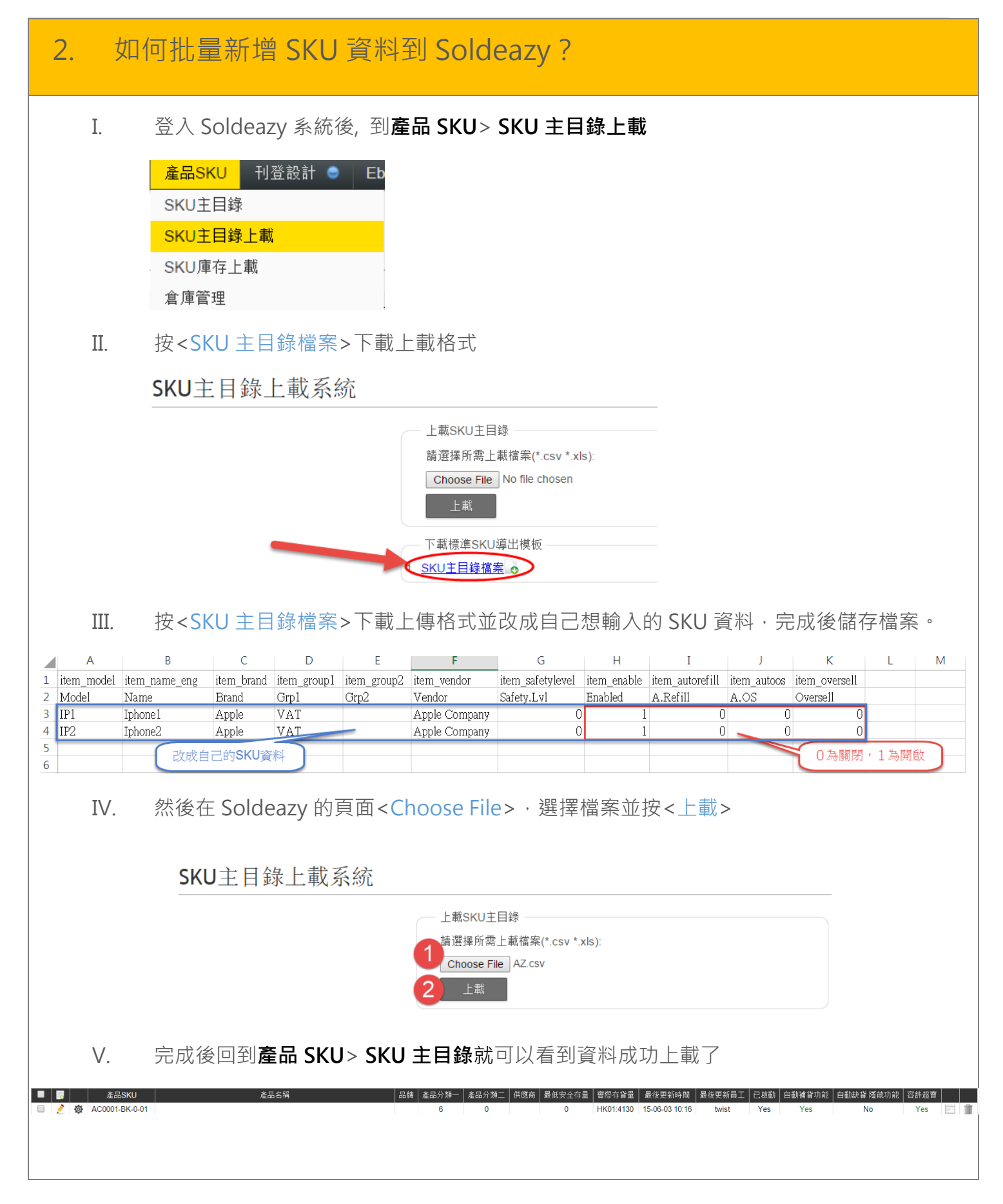

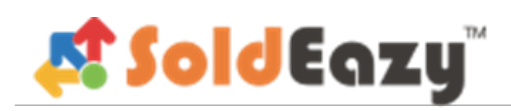

### 3. 如何建立倉庫資料?

I. 登入 Soldeazy 系統後, 到產品 SKU> 倉庫管理

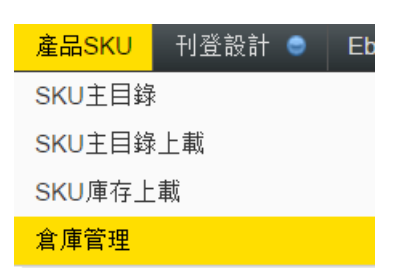

II. 按 < 新增倉庫資料 >

倉庫詳情 建立倉庫資料】幫助 25 🔻 5 筆記錄 < 上一頁 1 EBAY站點 倉庫名稱 產品描述 產品地點 [新倉庫] DE1 DE1 DE1 Germany [Edit] HK warehouse Hong Kong UK, US [Edit] HK01 Hong Kong Hong Kong Australia, Canada, Germany, UK, US [Edit] [Edit] SZ1 SZ1 SZ1 HongKong

#### Ⅲ. 填妥倉庫資料,按<SAVEAS>

### 倉庫詳情

| Warehouse Settings -   |               |     |
|------------------------|---------------|-----|
| Warehouse Name:        | HK warehouse  | [?] |
| Warehouse Description: |               | [?] |
| Warehouse Location:    | Hong Kong     | [?] |
| Ebay Site:             | +             | [?] |
| 倉庫内的貨品會<br>運送到的站點      | UK<br>US<br>X |     |

IV. 如想作修改,可按<Edit>

| •            |           |           |                                    | 5 筆記錄 《上一頁 1 下 |
|--------------|-----------|-----------|------------------------------------|----------------|
| 倉庫名稱         | 產品描述      | 產品地點      | EBAY站點                             | [新倉庫]          |
| DE1          | DE1       | DE1       | Germany                            | [Edit]         |
| HK warehouse |           | Hong Kong | UK, US                             | [Edit]         |
| HK01         | Hong Kong | Hong Kong | Australia, Canada, Germany, UK, US | [Edit]         |
| SZ1          | SZ1       | SZ1       | HongKong                           | [Edit]         |

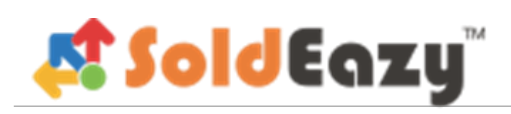

| 4.                            | 如1                   | 何單項上傳庫存資料?                                                                                                    |
|-------------------------------|----------------------|----------------------------------------------------------------------------------------------------|
| I.                            |                      | 登入 Soldeazy 系統後, 到 <b>產品 SKU&gt; SKU 主目錄</b><br><u>產品SKU</u> <u>刊登設計</u> ● Eb<br><u>SKU主目錄</u> 上載<br><u>SKU庫存上載</u><br>倉庫管理                                                                                                    |
| I                             | I.                   | 找出想更改的 SKU · 並按 <b>齒輪</b> 標誌                                                                                                    |
| 25 V                          | 產品SKU<br>1116696510  | 産品名編   品牌   産品分類-   供應商   最低安全保留   寄桃存貨留   最低更新時間   最低更新時間   自動減貨 提款功能   容許 400   下小小     Testing for 38mobile </th                                                                                                    |
| I                             | II.                  | 在適當的倉庫填上庫存資料,填妥後按 < Save >   Stock Level for 151116696510   Image: Content of the store of the store of |
| I                             | V.                   | 儲存後會發現 SKU 主目錄內的實際存貨量更新了                                                                                                    |
| 25 ▼<br>■ ■ ■<br>■ <u>2</u> Ø | 產品SKU<br>15111669651 | 產品名稱   品牌   產品分類二   供應高   最低安全存   窗際存貨量   最後更新時間   最後更新時間   最後更新時間   最後更新時間   最後更新時間   最後更新時間   上的   目の   DE1:5 HK warehouse:10 HK01:3   15-06-03 15:52   katrina                                                                                                    |

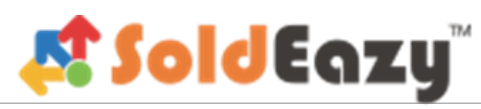

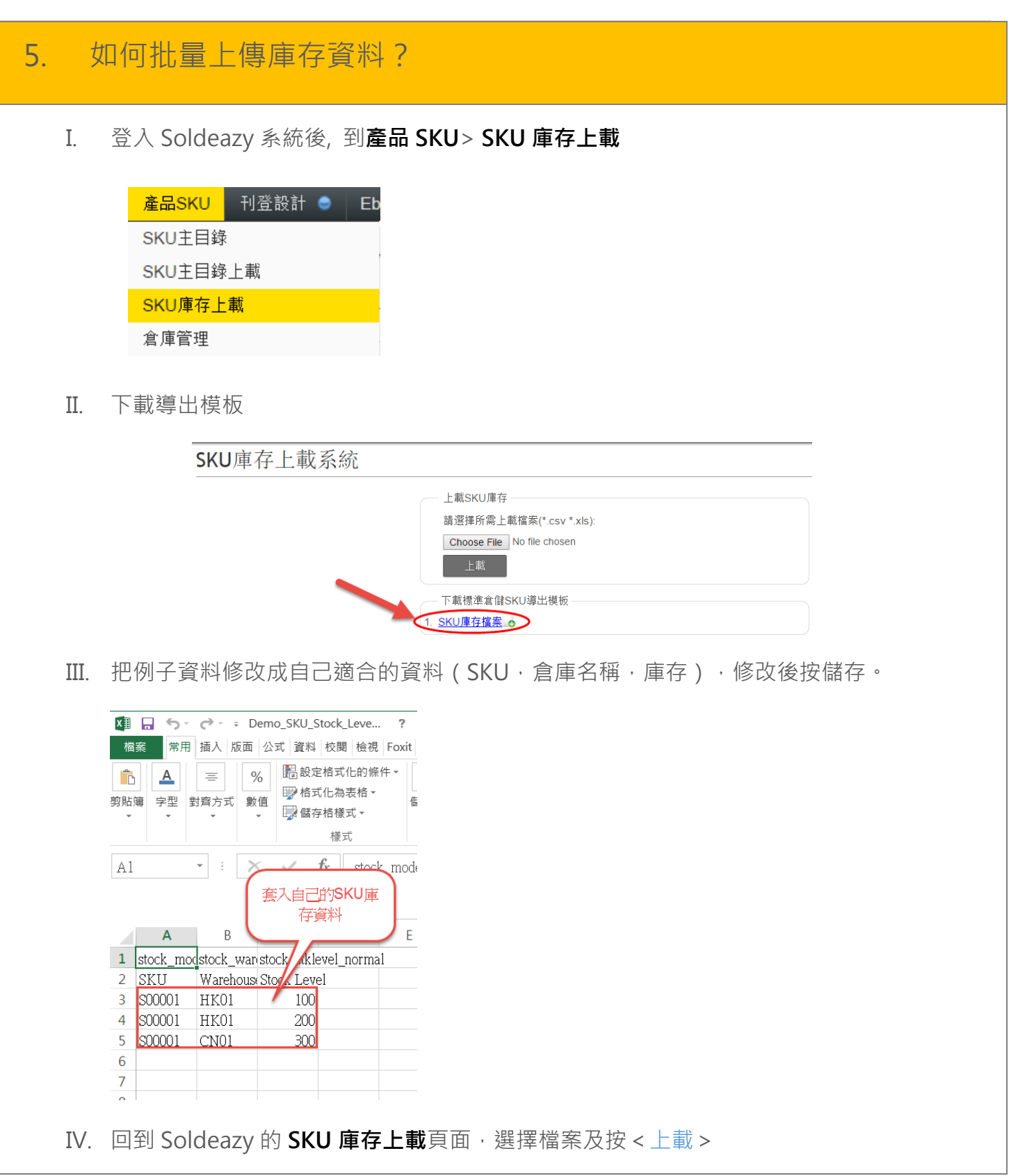

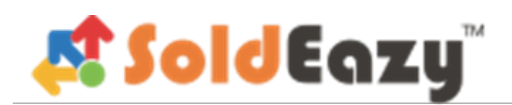

| SKU庫存上載系統                                  |                                                                                                    |  |  |  |  |  |
|--------------------------------------------|----------------------------------------------------------------------------------------------------|--|--|--|--|--|
|                                            | 上載SKU庫存                                                                                                    |  |  |  |  |  |
|                                            | 3 1 超達所需上載檔案(*.csv *.xls):                                                                                                    |  |  |  |  |  |
|                                            | Choose File No file chosen                                                                                                    |  |  |  |  |  |
|                                            |                                                                                                    |  |  |  |  |  |
|                                            | 下載標準倉儲SKU導出模板<br>1 SKU庫在#2                                                                                                    |  |  |  |  |  |
|                                            | I. <u>STU</u> 津注通条 ♥                                                                                                    |  |  |  |  |  |
| V. 系統會顯示上載成功                               | 为或失敗原因                                                                                                    |  |  |  |  |  |
| SKU庫存上載系                                   | 系統                                                                                                    |  |  |  |  |  |
|                                            | 橋条: product stklevel view 20141108 121653.csv (240 KB) 已處理完成                                                                                                    |  |  |  |  |  |
|                                            |                                                                                                    |  |  |  |  |  |
|                                            |                                                                                                    |  |  |  |  |  |
|                                            | 請選捷別需上軟幅条(*,csv *,xts):<br>Choose File No file chosen                                                                                                    |  |  |  |  |  |
|                                            | 上載                                                                                                    |  |  |  |  |  |
|                                            |                                                                                                    |  |  |  |  |  |
| VI. 完成後回到 <b>本地數</b> 據                     | <b>豪表</b> 或 <b>在綫刊登</b> 看到庫存已成功顯示在 <b>實際庫存</b> 。                                                                                                    |  |  |  |  |  |
|                                            |                                                                                                    |  |  |  |  |  |
| 本地數據表維護                                    | 更新詳情(新導數揭表)幫助                                                                                                    |  |  |  |  |  |
|                                            |                                                                                                    |  |  |  |  |  |
| 産品5NU EBA11枚 /<br>約品編號 標題<br>利恐模板 - ト載文件名派 | ▼ EDAT Y3 2 2 1 1 1 2 2 2 1 1 1 2 2 2 1 1 1 2 2 2 1 1 2 2 2 2 2 2 2 2 2 2 2 2 2 2 2 2 2 2 2 2                                                                                                    |  |  |  |  |  |
| 白豆樹位群組 ・ 欄位名稱                              | - Apart - KON D<br>▼ 欄位值 / 凡配兼容表 ▼ 利登日程 ▼                                                                                                    |  |  |  |  |  |
| <u> </u>                                   | # # 注後 * 注後中時 * 注後成市時 ● が # 和歌 ● 方(# 和歌 ● 注め想要 ● 毎 年 和強 > 26078 茶知様 - 1 2 3 4 1078 下一面 >                                                                                                    |  |  |  |  |  |
| ■ 序號 Row ID ■ 功能選項 貸品 ebay EBAY            | ■ 1 1 2 1 2 2 2 2 2 2 2 2 2 2 2 2 2 2 2                                                                                                    |  |  |  |  |  |
| □ 1 <u>2853424</u> 2 <u>i</u> 2 - √ PM US  | Violet Grey Jewellery Roll Storage Bag Earring Necklace Bracele Travel Velveteen   DT0016-VI-S-LG   28.99   3   1   0   PM_US_BIN   PM_UK_Katrina   -     方式 BIN 為開, GTC 留幣.USD 刊昱#. 主首品標識.   -   -   -   -   -   -   -   -   -   -   -   -   -   -   -   -   -   -   -   -   -   -   -   -   -   -   -   -   -   -   -   -   -   -   -   -   -   -   -   -   -   -   -   -   -   -   -   -   -   -   -   -   -   -   -   -   -   -   -   -   -   -   -   -   -   -   -   -   -   -   -   -   -   -   -   -   -   -   -   -   -   -   -   -   -   -   -   - |  |  |  |  |  |
|                                            |                                                                                                    |  |  |  |  |  |
|                                            |                                                                                                    |  |  |  |  |  |
|                                            |                                                                                                    |  |  |  |  |  |

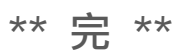